## How to install the Listify extension for Premiere Pro

## MacOS

Close Premiere Pro.

Execute the ListifyvX.X.X.pkg file.

The installer should be started and will now guide you through the installation process. Happy Listing! 🚀

Uninstall:

The Listify extension can be easily uninstalled by deleting the folder "/Library/Application Support/Adobe/CEP/extensions/com.listify"

Update note:

If you want to install a new version of the Listify extension you can simply run the new installer. It is not necessary to uninstall the old version, the new one will overwrite everything necessary.

## Windows

Before the installation you should close Premiere Pro.

The Windows installer requires admin rights. Start the installer and follow the installation instructions. Once the installation is complete, you can launch Premiere Pro and start renaming.

Uninstall:

The Listify extension can be easily uninstalled under "Add/Remove Programs".

Update note:

If you want to install a new version of the Listify extension you can simply run the new installer. It is not necessary to uninstall the old version, the new one will overwrite everything necessary.

## **ZXP** file

It is also possible on both MacOS and Windows to install the Listify extension using the ZXP file. This requires a ZXP installer. We recommend the installer from aescripts. (ZXP Installer - aescripts + aeplugins - aescripts.com)